## How to... Cancel a current round of public consultation

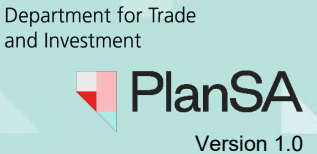

**Government of South Australia** 

## Overview

The cancellation of a public consultation can be performed before consultation commences or during consultation; excludes completed consultations. There are several scenario's where the cancelling of a public consultation is needed, which may include:

- Missing documentation
- Additional documentation
- Incorrect documentation uploaded
- Public notification is not required
- Sign on land was not placed on the land prior to commencement of public notification
- Letters were not sent within the prescribed time frame (i.e., 4 days' notice)

## What occurs following cancellation of a consultation?

### **Cancellation communications**

The relevant authority is responsible to issue their own communications to the applicant, primary contact, owner/occupiers, and representors if the consultation was in progress.

### Active tasks are cancelled

The cancellation will automatically end all applicant and relevant authority tasks, if not yet actioned, for example upload sign on land evidence.

### Application is removed from the public register

The application is removed from the public register (takes approximately 1 hour) and members of the public when the QR code is scanned are advised the application cannot be found.

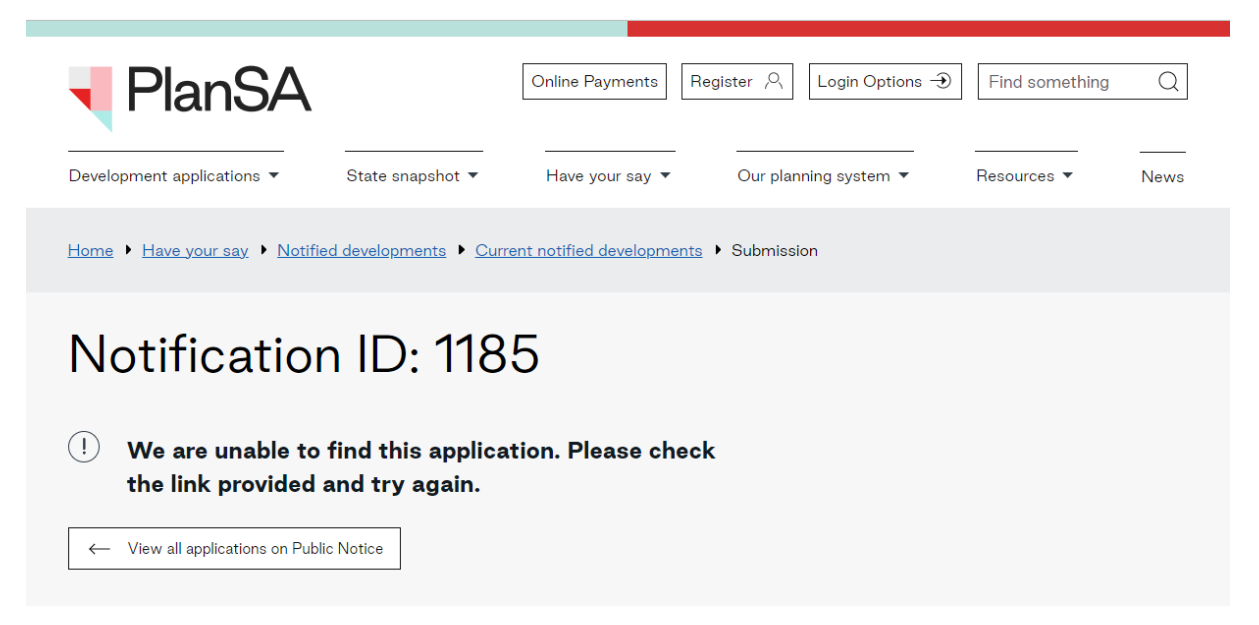

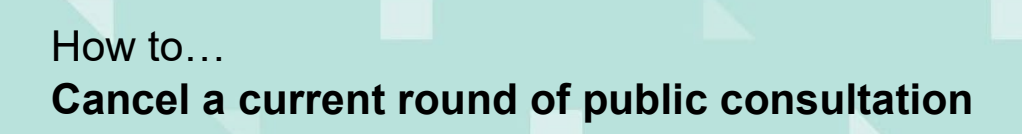

Government of South Australia Department for Trade and Investment

PlanSA

Version 1.0

# What happens to the received representations for the cancelled consultation round?

The representations become invalid but remain available to 'view' from the cancelled consultation round and the documents store. The relevant authority is responsible to advise the representors a new representation will need to be submitted, on commencement of the new consultation round.

### Can the sign-on land remain for the cancelled consultation round?

No. The applicant or relevant authority, who nominated to place the sign on land will need to take down the old sign and then replace with the new sign generated on initiating a new consultation round with a new consultation end date and QR Code.

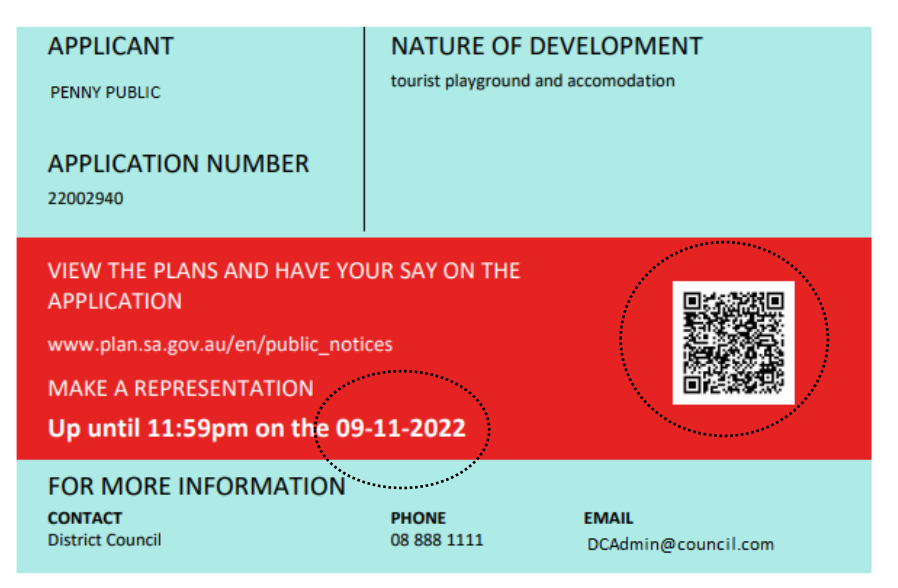

# Can an owner/occupier still scan the QR Code in the initial Notice of Development Application letter and the public scan the QR Code on the sign on land?

Yes. However, in both scenario's when the QR Code is scanned they are advised the application cannot be found.

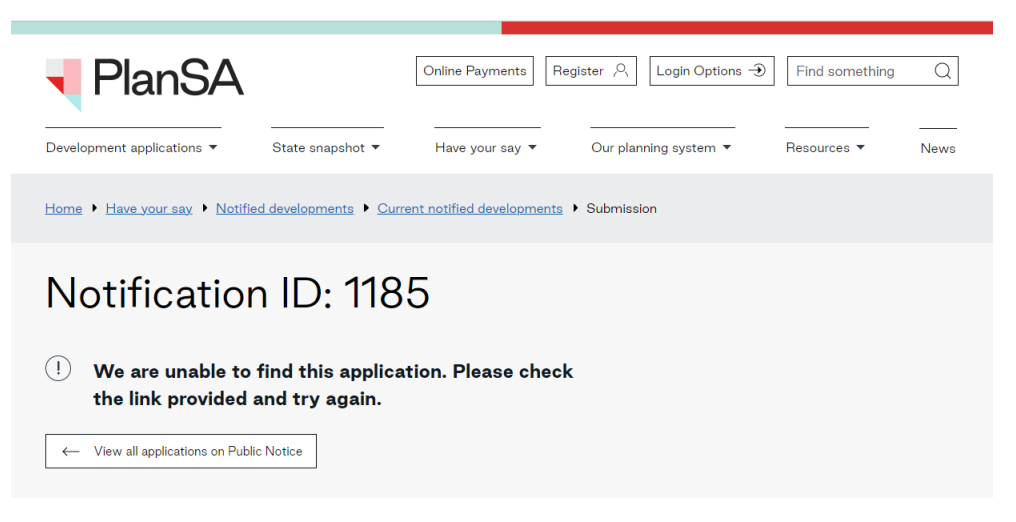

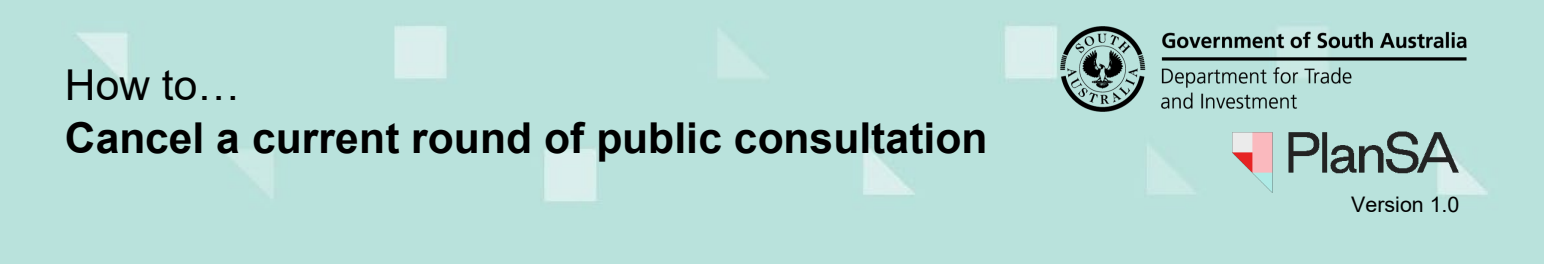

# Will the new round Notice of Development Application letter include a new QR Code and link?

Yes. A new QR Code and PlanSA pathway (e.g. https://plan.sa.gov.au/en/pn?aid=1186) will be generated for the new round of consultation 'Notice of development application' letters.

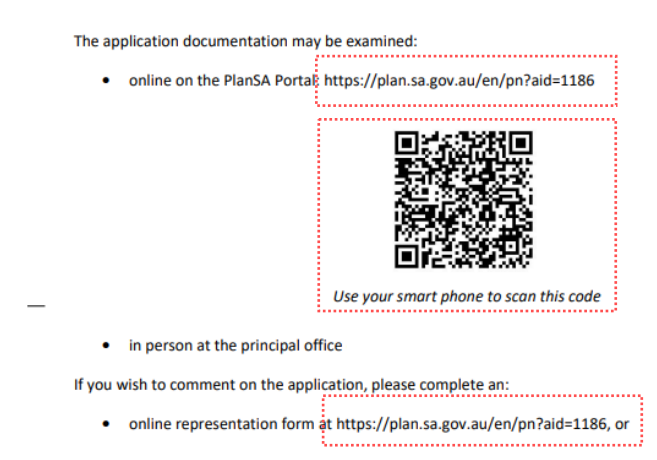

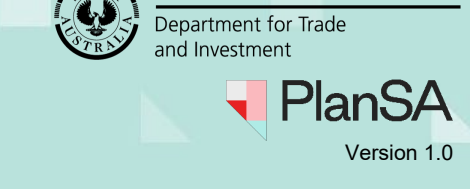

**Government of South Australia** 

4

| 1. Open the ap                        | plications planning                | consent.               |                         |                    |                        |      |
|---------------------------------------|------------------------------------|------------------------|-------------------------|--------------------|------------------------|------|
| 2 Click on <b>Put</b>                 |                                    | oonoona.               |                         |                    |                        |      |
|                                       |                                    |                        |                         |                    |                        |      |
| 3. Click CANC                         | EL CURRENT ROL                     | IND OF PUBI            | LIC CONSU               |                    | JN.                    |      |
| Summary Documents Fees                | RFIs Referrals Public Notification | n Conditions and Notes | Clocks Decision         | Appeals Re         | lated Actions          |      |
| Development application 2200294       | 1                                  |                        |                         |                    |                        |      |
| ublic notification                    |                                    |                        |                         |                    |                        |      |
| Public notification details           |                                    |                        |                         |                    |                        |      |
|                                       |                                    |                        |                         |                    |                        |      |
| Public consultation 20 Oct 2022 - 9 N | lov 2022                           |                        |                         |                    |                        |      |
| Manage Representations (3)            | View Contacts (                    | (9)                    | Vie                     | w Details          |                        |      |
| Public notification status            |                                    |                        |                         |                    |                        |      |
| Public consultation period            | 20 Oct 2022 - 9 Nov 2022           | In Progress            |                         |                    |                        | ① ①5 |
|                                       |                                    | 🗸 Task: Up             | load evidence of signag | e at start of publ | ic consultation period | 0    |
|                                       |                                    |                        |                         |                    |                        |      |

4. Provide a cancellation reason and SUBMIT.

### Cancel Public Notification 20/10/2022 - 09/11/2022

| <ul> <li>Please Note:</li> <li>The DAP System will not take any further action in relation to this notification, the stakeholders nor any representors</li> <li>The Public Consultation will be withdrawn from the PlanSA 'Notified Developments Page' within approximately 1 hour</li> <li>All already received representation attachments will remain in the document's store</li> </ul> |         |
|----------------------------------------------------------------------------------------------------|---------|
| Cancellation Reason *                                                                                                    |         |
| Incorrect documents placed on notice                                                                                                    |         |
|                                                                                                    | 36/4000 |
| Please supply the reason why the in progress round of Notification is to be cancelled                                                                                                    |         |

CANCEL

SUBMIT

5. Click **OK**, **CONTINUE** to confirm the cancellation.

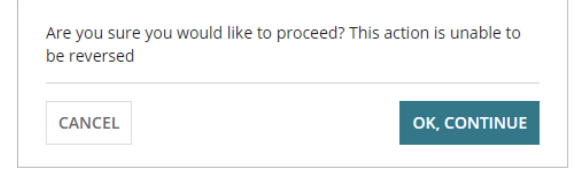

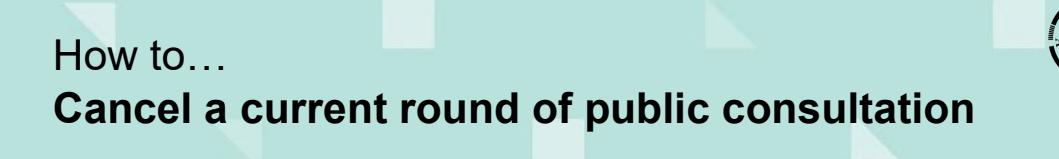

Government of South Australia Department for Trade and Investment PlanSA

Version 1.0

5

# The **Public Notification** page shows with option to INITATE NEW ROUND OF CONSULTATION.

| Summary      | Documents       | Fees     | RFIs     | Referrals | Public Notification | Conditions and Notes | Clocks | Decision | Appeals | Related Actions       |
|--------------|-----------------|----------|----------|-----------|---------------------|----------------------|--------|----------|---------|-----------------------|
| < Developme  | ent application | 2200294  | 41       |           |                     |                      |        |          |         | Help for this section |
| Public noti  | fication        |          |          |           |                     |                      |        |          |         |                       |
| Public notif | ication details |          |          |           |                     |                      |        |          |         | >                     |
|              |                 |          |          |           |                     |                      |        |          |         |                       |
| Public cons  | ultation 20 Oct | 2022 - 2 | Nov 202: | 2         |                     |                      |        |          |         | >                     |
|              |                 |          |          |           | INITIATE NEW        | ROUND OF CONSULTATIO | DN     |          |         |                       |

### 6. Expand the cancelled **Public Consultation** to view more details.

| Public consultation 20 Oct 2022 - 2 Nov 2 | 2022                     |            |                                                                                      | ~ |
|-------------------------------------------|--------------------------|------------|--------------------------------------------------------------------------------------|---|
| Manage Representations (3)                | View Conta               | acts (9)   | View Details                                                                         |   |
| Reason for cancellation of publi          | c consultation           |            |                                                                                      |   |
| Incorrect documents placed on notice      |                          |            |                                                                                      |   |
| Public notification status                |                          |            |                                                                                      |   |
| Public consultation period                | 20 Oct 2022 - 2 Nov 2022 | Cancelled  |                                                                                      | 0 |
|                                           |                          |            | $\checkmark$ Task: Upload evidence of signage at start of public consultation period | 0 |
| Applicant response period                 | *                        | Not requir | ed for this consultation period                                                      | 0 |

Next, Supersede public notification documents.

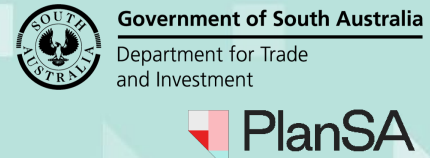

### Supersede public notification documents

Prior to initiating a new round of consultation supersede the existing public notification documents, including:

- Sign on Land
- Final Sign on Land
- Public Notification Combined Letters
- Evidence of Notice on Land
- Public Notification Stakeholders
- Public Notification Document(s)
- Public Notification Image
- Representations
- 1. Click on **Public Notification** filter to show only public notification documentation.
- 2. Click on the document record (not the document link) to show more details.

| Summary Documents Fee                               | es RFIs Referrals F | Public Notification           | Conditions and Notes | Clocks   | Decision     | Appeals    | Related Actions     |                     |           |
|-----------------------------------------------------|---------------------|-------------------------------|----------------------|----------|--------------|------------|---------------------|---------------------|-----------|
| < Development application 2200<br>Search by keyword | 2940<br>Where       | was the documen               | t uploaded?          | Addition | nal docume   | nt filters |                     | Hidden by defaul    | r.        |
| Search by keyword                                   | Z App               | lication                      |                      | P&D (    | Code Rules   |            | Public Notification | Superseded          |           |
| Search by Category                                  | ✓ Plar              | nning Consent<br>ding Consent |                      | Snaps    | shots<br>:es | ********** | ·····               | System General      | ed Emails |
| Search by Type                                      |                     |                               |                      | Plans    |              |            |                     |                     |           |
| Document                                            |                     | Туре                          |                      | Date Cre | ated Sup     | erseded I  | Internal to Org Vi  | isible to Applicant | Edit      |

- 3. Click on Superseded.
- 4. Type a **description**, e.g., public consultation round cancelled and UPDATE DOCUMENTS to save changes.

The document record shows both 'description' and 'yes' as superseded.

|                                                      | Document                                                 | Туре                        |            | Description      | ************************************** | Date Created      | Superseded | Internal to Org | Visible to Applicant | Edit       |
|------------------------------------------------------|----------------------------------------------------------|-----------------------------|------------|------------------|----------------------------------------|-------------------|------------|-----------------|----------------------|------------|
|                                                      | Public_notification_combined_letter_1187-<br>1789080.pdf | Public Notification Combine | i Letters  | Public consultat | ion round cancelled                    | 14 Oct 2022 11:19 | Yes        |                 | ×                    |            |
|                                                      |                                                          |                             |            | ·····            |                                        | *****             | ·····      | *****           | 10                   | items      |
| Sele                                                 | ected Document                                           |                             |            |                  |                                        |                   |            |                 |                      |            |
| Docu                                                 | ment                                                     | Date C                      | reated     |                  |                                        |                   |            |                 | Up                   | oloaded By |
| Public_notification_combined_letter_1187-1789080.pdf |                                                          |                             | 2022 11:19 |                  |                                        |                   |            |                 | appian_deployment    | t_preprod  |
| Docu                                                 | ment Type                                                | Supers                      | eded       | ~                |                                        |                   |            |                 |                      |            |
| Public                                               | Notification Combined Letters                            |                             |            |                  |                                        |                   |            |                 |                      |            |
| Descr                                                | iption                                                   |                             |            |                  |                                        |                   |            |                 |                      |            |
| Publ                                                 | ic consultation round cancelled                          |                             |            |                  |                                        |                   |            |                 |                      |            |
| 65 cha                                               | racters remaining.                                       |                             |            |                  |                                        |                   |            |                 |                      |            |
| Docur                                                | ments Updated                                            |                             |            |                  |                                        |                   |            |                 |                      |            |
| UPD                                                  | DATE DOCUMENTS                                           |                             |            |                  |                                        |                   |            |                 |                      |            |

### Initiate a new consultation round

Next, complete the <u>Initiate a public consultation notification</u> instructions available from PlanSA Support Library > Assess an application consent and Public Notification.

Version 1.0